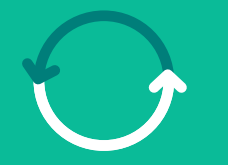

#### Programa **Transformação de Suprimentos**

Um salto para **o nosso futuro** 

Módulo ASN: Passo a Passo de Cadastro dos usuários do Fornecedor

Fevereiro/2025

VALE

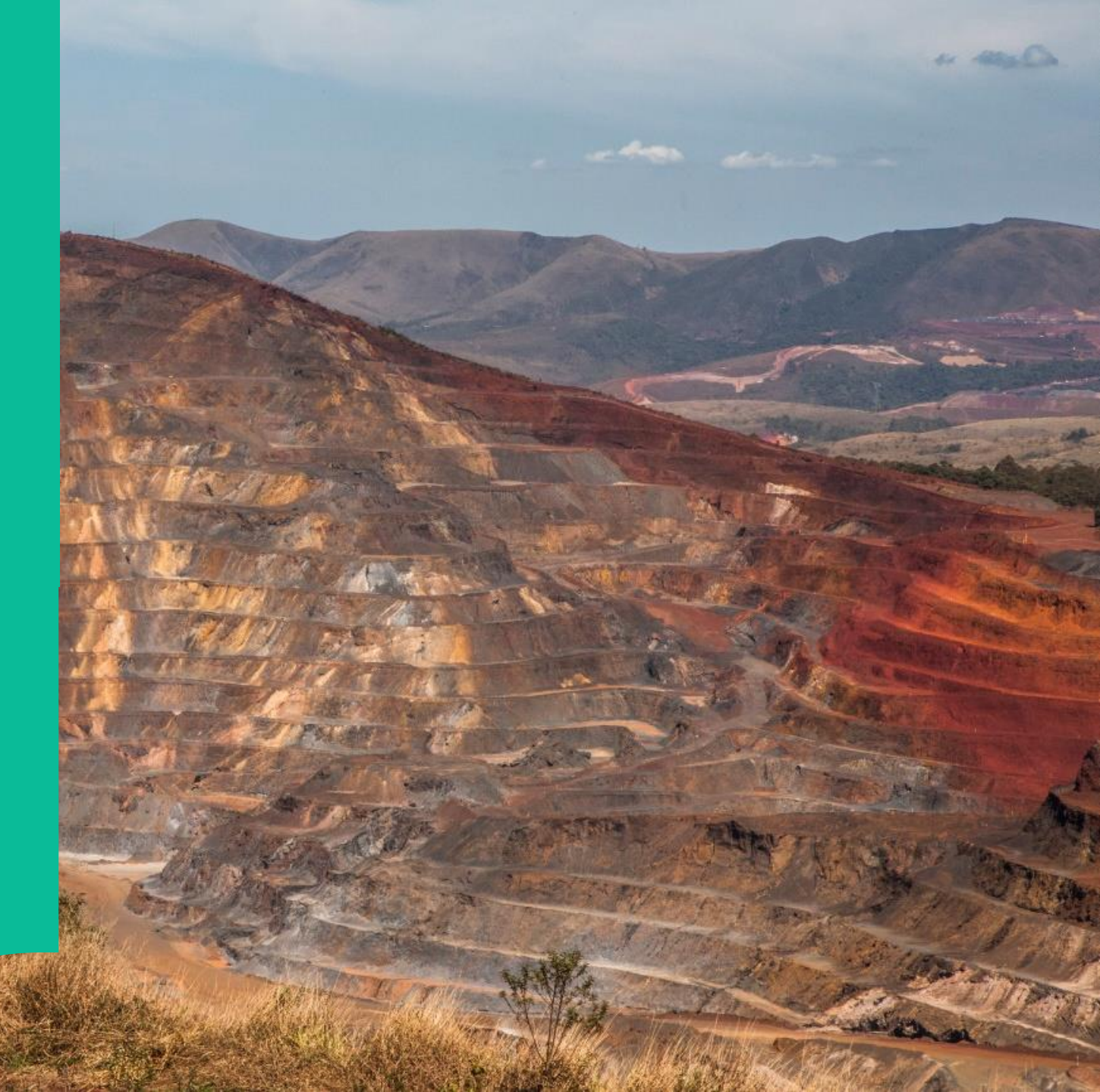

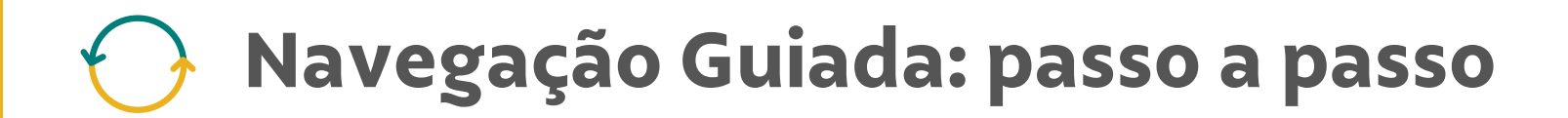

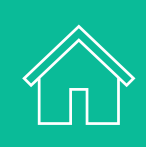

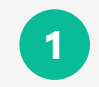

Sobre a nova aplicação de Solicitação de Coleta de Material - ASN

2

Cadastro do Fornecedor no Módulo Coupa para ASN

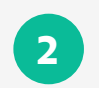

Próximos passos e Canal de Suporte

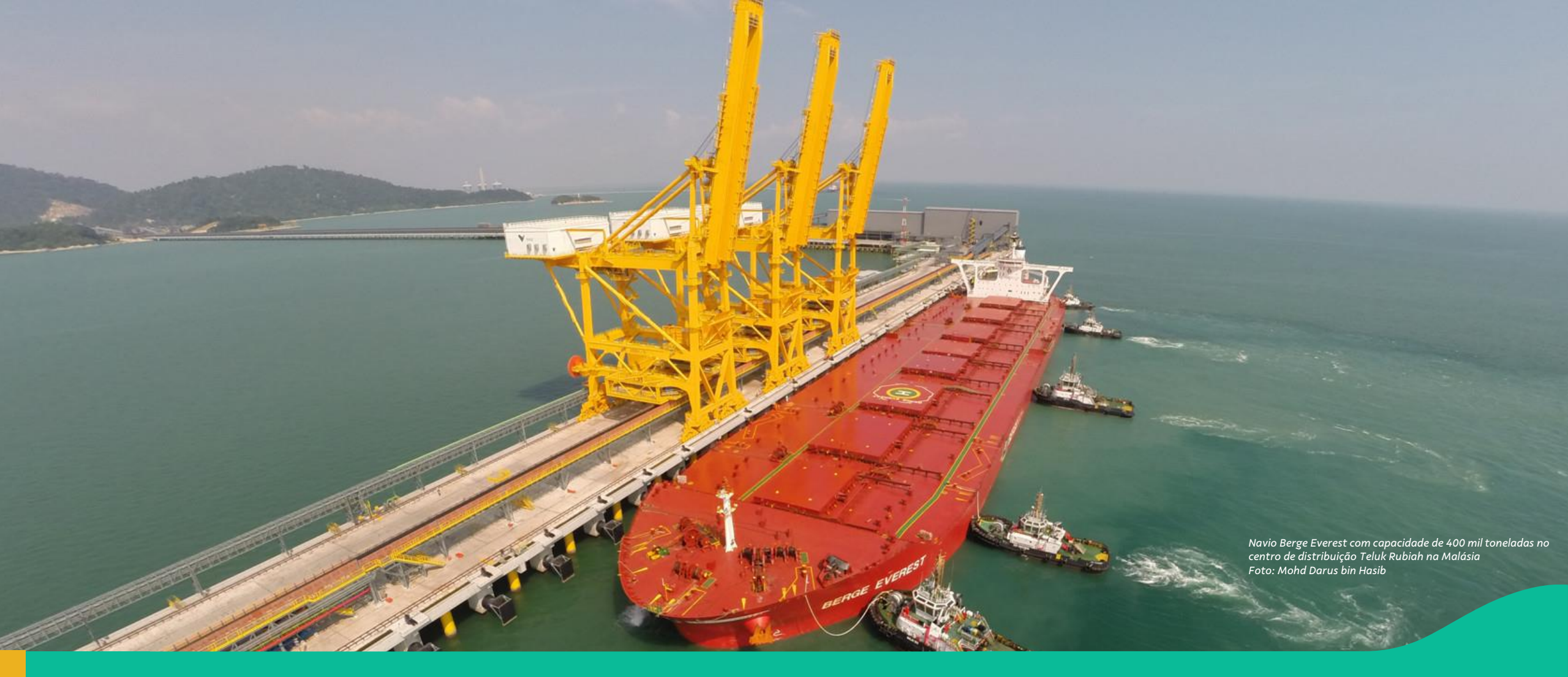

#### 1. Conhecendo a nova aplicação de Solicitação de Coleta de Material – ASN

# Conhecendo a nova aplicação de Solicitação de Coleta de Material – ASN

| Min   | has ASN    | s          |                |        |                |                      |                     |                         | Criar Nova ASI        |
|-------|------------|------------|----------------|--------|----------------|----------------------|---------------------|-------------------------|-----------------------|
|       |            |            | Data de Criaçã | D:     | Atualizado Em: | Stat                 | US:                 |                         |                       |
| Proce | urar       | (          | 2              | ð      |                | ð                    |                     | × [                     | iciar Ajustar filtros |
| ASM   | N (131)    |            |                |        |                | N                    | ↓ Re                | elatório de itens 🛛 🔞 R | Relatório 👫 🚳         |
| 0     | ASN        | Pedido     | Nota Fiscal    | Origem | CNPJ Origem    | Data Programada de C | Encaminhado Em      | Atualizado Em 📼         | Status                |
| 0     | PA00000153 | 4510423287 | 000695141-002  |        |                | 7/12/2024 13:48:38   | 16/12/2024 10:14:29 | 16/12/2024 10:30:59     | Aceito                |
| 0     | V841879206 | 4701238071 |                |        |                |                      | 16/12/2024 10:25:52 | 16/12/2024 10:25:52     |                       |
| 0     | PA00000152 | 4510423285 | 000684141-002  |        |                | 7/12/2024 15:30:45   | 16/12/2024 10:13:25 | 16/12/2024 10:24:34     | Aceito                |
| 0     | V830208975 | V830208975 |                |        |                |                      | 16/12/2024 10:07:21 | 16/12/2024 10:07:21     | Section 2017          |
| 0     | V830208974 | V830208974 |                |        |                |                      | 16/12/2024 10:05:40 | 16/12/2024 10:05:40     |                       |
| 0     | V830208973 | V830208973 |                |        |                |                      | 16/12/2024 10:02:37 | 16/12/2024 10:02:38     | Tencaminhado          |
| 0     | V830208882 | V830208882 | 287348273-648  |        |                | 5/12/2024 12:45:33   | 05/12/2024 11:28:13 | 13/12/2024 18:05:26     | Coletado              |

Com a implementação da Onda 1 **do Programa de Transformação de Suprimentos** em 17 de março de 2025, teremos um **novo módulo** de Solicitação de Coleta – **ASN\* para a Vale S.A. (Ferrosos).** Para que os usuários de fornecedores e transportadoras tenham acesso **ao novo módulo do ASN**, será necessário seguir o **passo a passo** descrito neste material.

 <u>Atenção</u>: Garanta que o seu time que realiza ou atende a solicitação de coleta de material sejam cadastrados na Coupa com o perfil correspondente e sigam as orientações deste guia até 17 de março.

\* O módulo ASN (Advanced Shipping Notice) da Vale, acessado através do atual Portal Nimbi, é utilizado para gerenciar e acompanhar as coletas de materiais. Esse módulo permite que os fornecedores criem solicitações de coleta e acompanhem o status dessas solicitações, garantindo que o processo de envio de materiais seja eficiente e rastreável.

## 🕟 Sobre o Programa de Transformação de Suprimentos

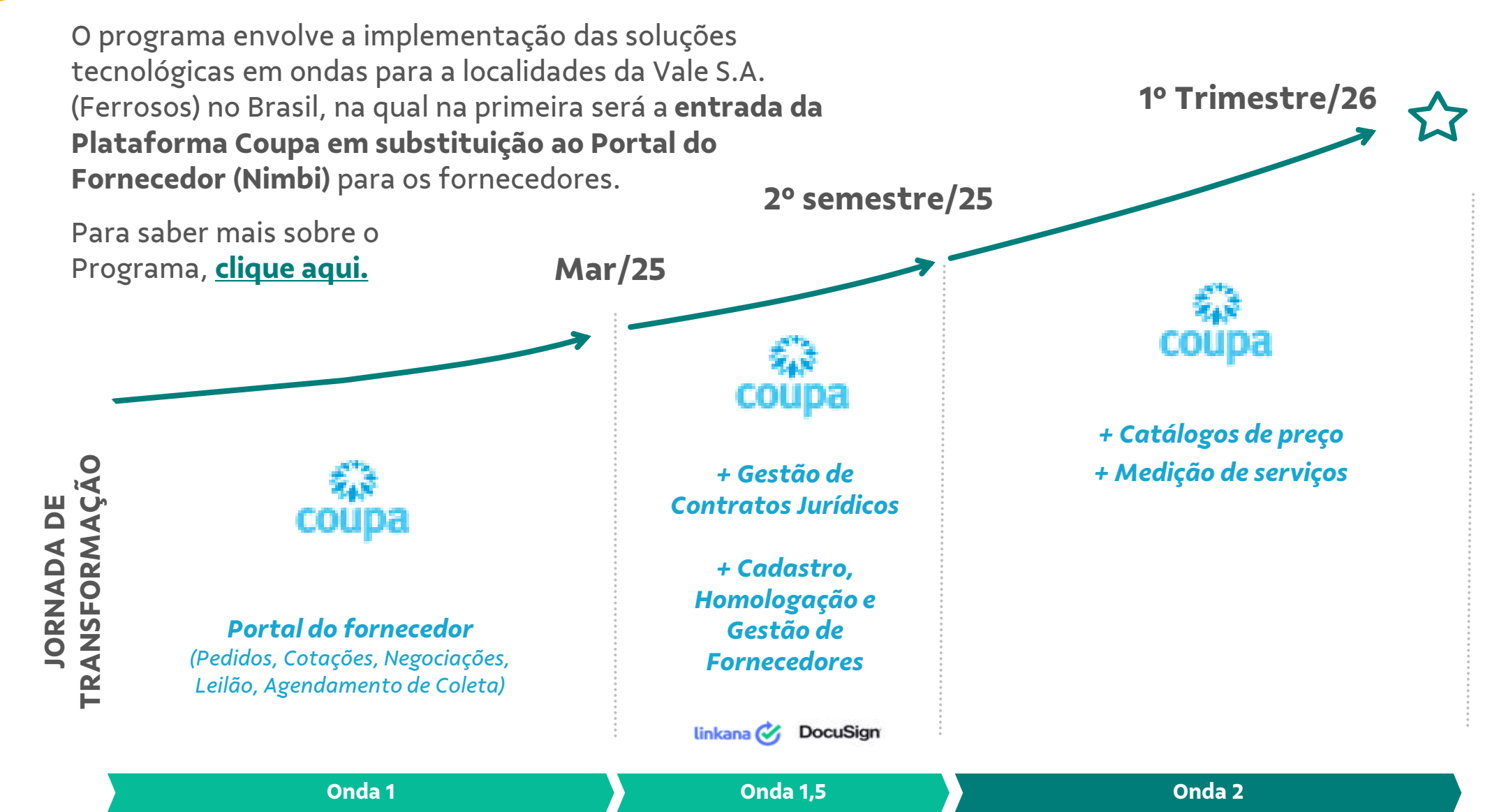

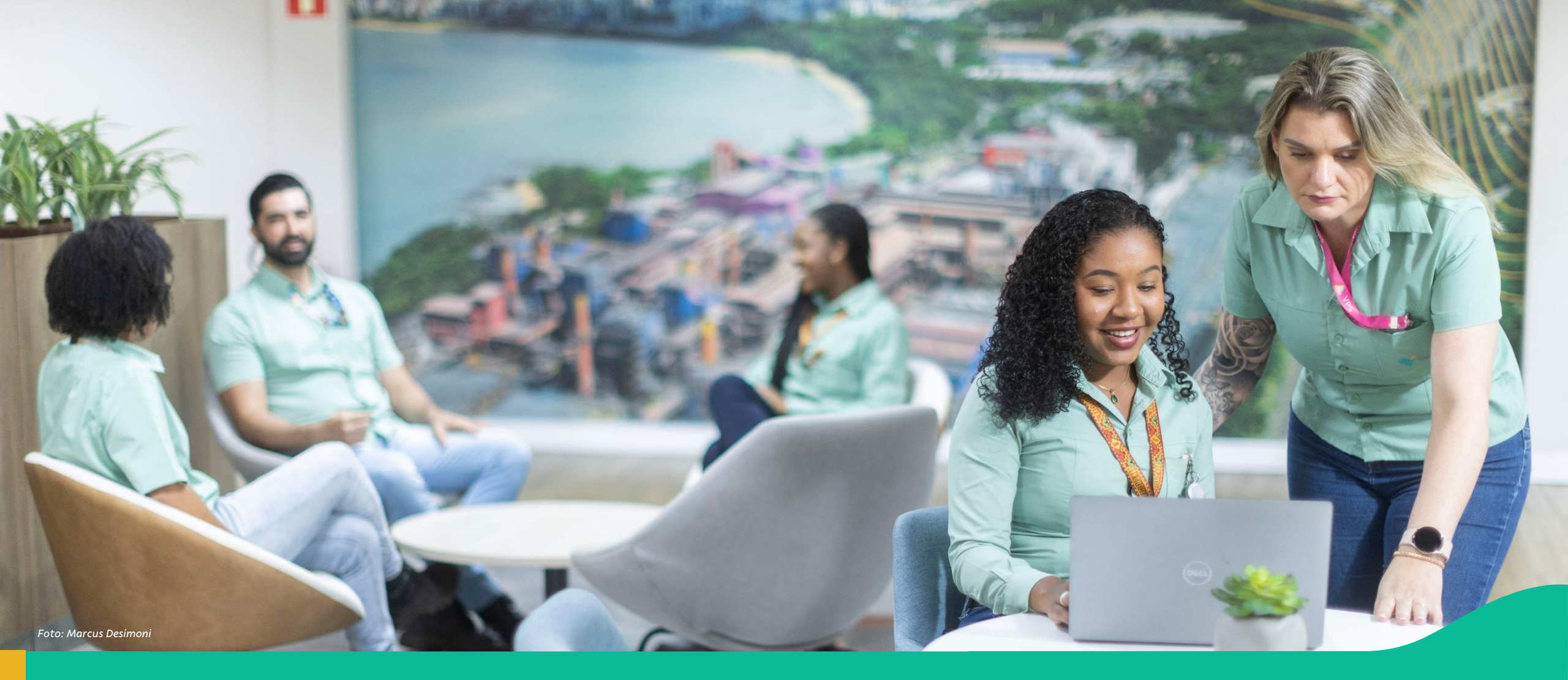

#### 2. Passo a passo: Cadastro do Fornecedor no Módulo Coupa para ASN

### Convidar usuário para a Coupa para ASN (1/3)

Primeiro será necessário acessar a Coupa para convidar os usuários.

No portal Coupa, acesse a aba Configurações e, no Menu do lado esquerdo, selecione Usuários.

Em seguida, clique em 'Convidar usuário' e será aberta a janela de cadastro do usuário.

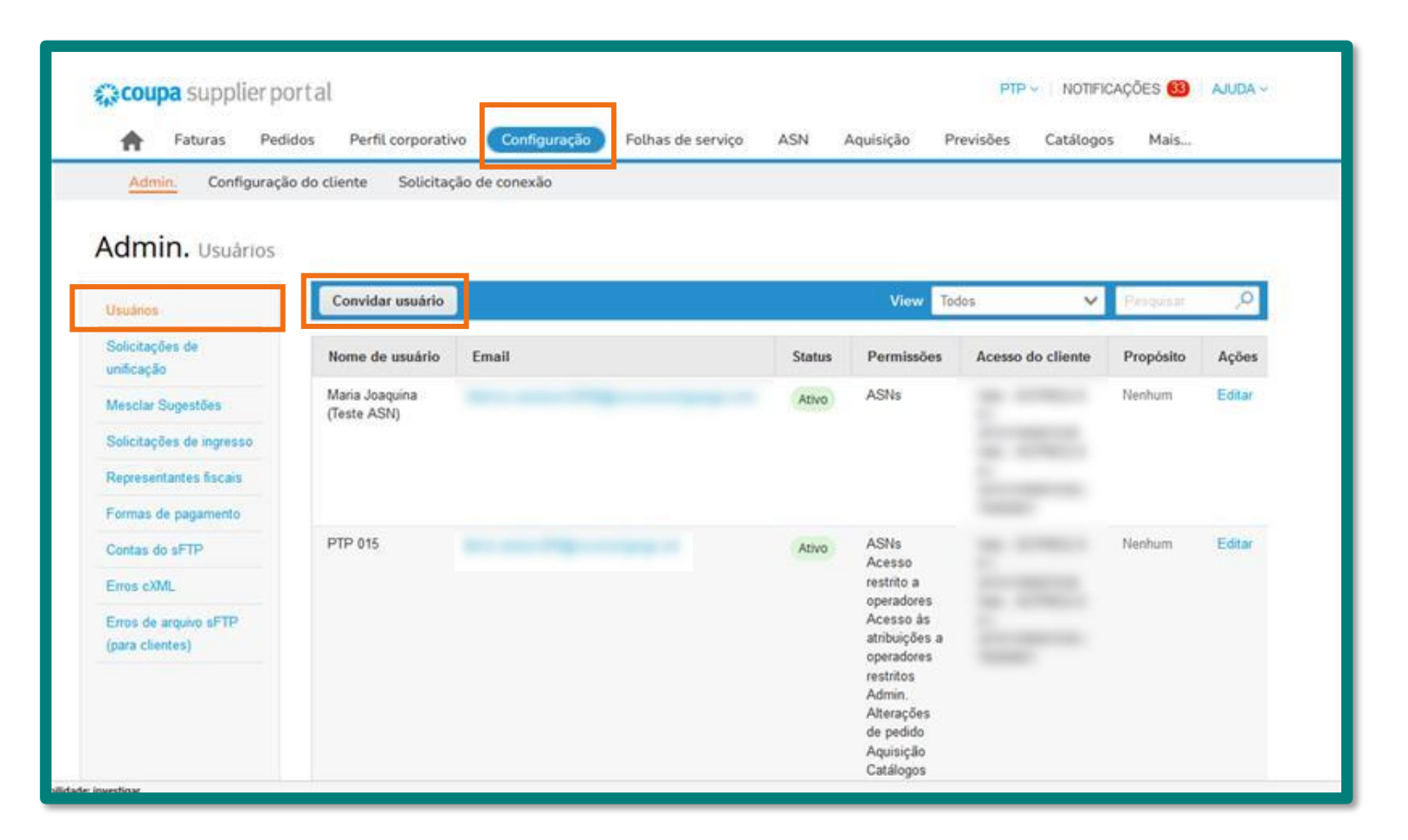

### Convidar usuário para a Coupa para ASN (2/3)

Na janela Convidar usuário, preencha os dados necessários do usuário a ser cadastrado.

2

Os perfis são atribuídos para diferentes funcionalidades e módulos do CSP. Neste exemplo, é atribuído o **perfil ASN**. O usuário também pode atribuir os demais perfis, como **Pedidos, Faturas, e outros listados,** caso deseje que o mesmo tenha acesso a estes documentos.

| Informações do usuário                                                                         | Número de telefone<br>Pais/região |             |
|------------------------------------------------------------------------------------------------|-----------------------------------|-------------|
| Sobrenome                                                                                      | Årea/cidade                       |             |
| * Email                                                                                        | Local                             |             |
| Propósito 🕖                                                                                    | Ramal                             |             |
| Select Some Options                                                                            |                                   | É importan  |
| Permissões 🕖                                                                                   | Clientes                          | definir os  |
| 🗋 Todos                                                                                        | Z Todos                           | quais o     |
| C Admin                                                                                        | 🔽 Vale -                          | usuário tei |
| Admin.                                                                                         | Vale -                            | acesso.     |
| Pedidos                                                                                        | P Test - Control Factor           |             |
| <ul> <li>Pedidos</li> <li>Todos</li> </ul>                                                     |                                   |             |
| <ul> <li>Pedidos</li> <li>Todos</li> <li>Acesso restrito a pedidos</li> </ul>                  |                                   |             |
| <ul> <li>Pedidos</li> <li>Todos</li> <li>Acesso restrito a pedidos</li> <li>Faturas</li> </ul> |                                   |             |

### Convidar usuário para a Coupa para ASN (3/3)

3

Após preencher o formulário, no fim da página clique em **Enviar convite.** 

Assim, o passo a passo na Coupa estará concluído.

|                       | ⊖ Acesso restrito a pedidos           |          |                |
|-----------------------|---------------------------------------|----------|----------------|
| <b>~</b>              | Faturas                               |          |                |
| <b>v</b>              | 2 Catálogos                           |          |                |
| ~                     | 2 Perfis                              |          |                |
| <ul> <li>✓</li> </ul> | ASNs                                  |          |                |
| <b>~</b>              | Folhas de serviço                     |          |                |
|                       | Todos                                 |          |                |
|                       | ⊖ Acesso restrito a folhas de serviço |          |                |
|                       | Pagamentos                            |          |                |
| <ul> <li>✓</li> </ul> | Alterações de pedido                  |          |                |
| <ul> <li></li> </ul>  | Pagamentos antecipados                |          |                |
| <ul> <li>✓</li> </ul> | Desempenho empresarial                |          |                |
| $\checkmark$          | 2 Aquisição                           |          |                |
|                       | Privado e público                     |          |                |
|                       | ⊖ Oculto, privado e público           |          |                |
| <ul> <li>✓</li> </ul> | 2 Comunidade                          |          |                |
| <ul> <li>✓</li> </ul> | Confirmação de linha de pedido        |          |                |
| <ul> <li>✓</li> </ul> | Planejador de previsão                |          |                |
| $\checkmark$          | 7 Trabalhadores                       |          |                |
|                       | Visualizar                            |          |                |
|                       | ⊖ Gerenciar                           |          |                |
| ✓                     | Atribuições de trabalhadores          |          |                |
|                       | Visualização                          |          |                |
|                       | ⊖ Gestão                              |          |                |
|                       |                                       |          |                |
|                       |                                       | Cancelar | Enviar convite |

## Cadastro do usuário no portal B2B da Vale para acesso ao ASN (1/11)

Em até 3 dias, o usuário que foi cadastrado na Coupa com perfil ASN irá receber o seguinte e-mail de convite para cadastro.

**Título:** Vale S.A. convidou você para acessar aplicativos na organização

#### Remetente:

invites@microsoft.com

Para prosseguir e criar o cadastro de acesso, clique no botão **Aceitar o convite.** 

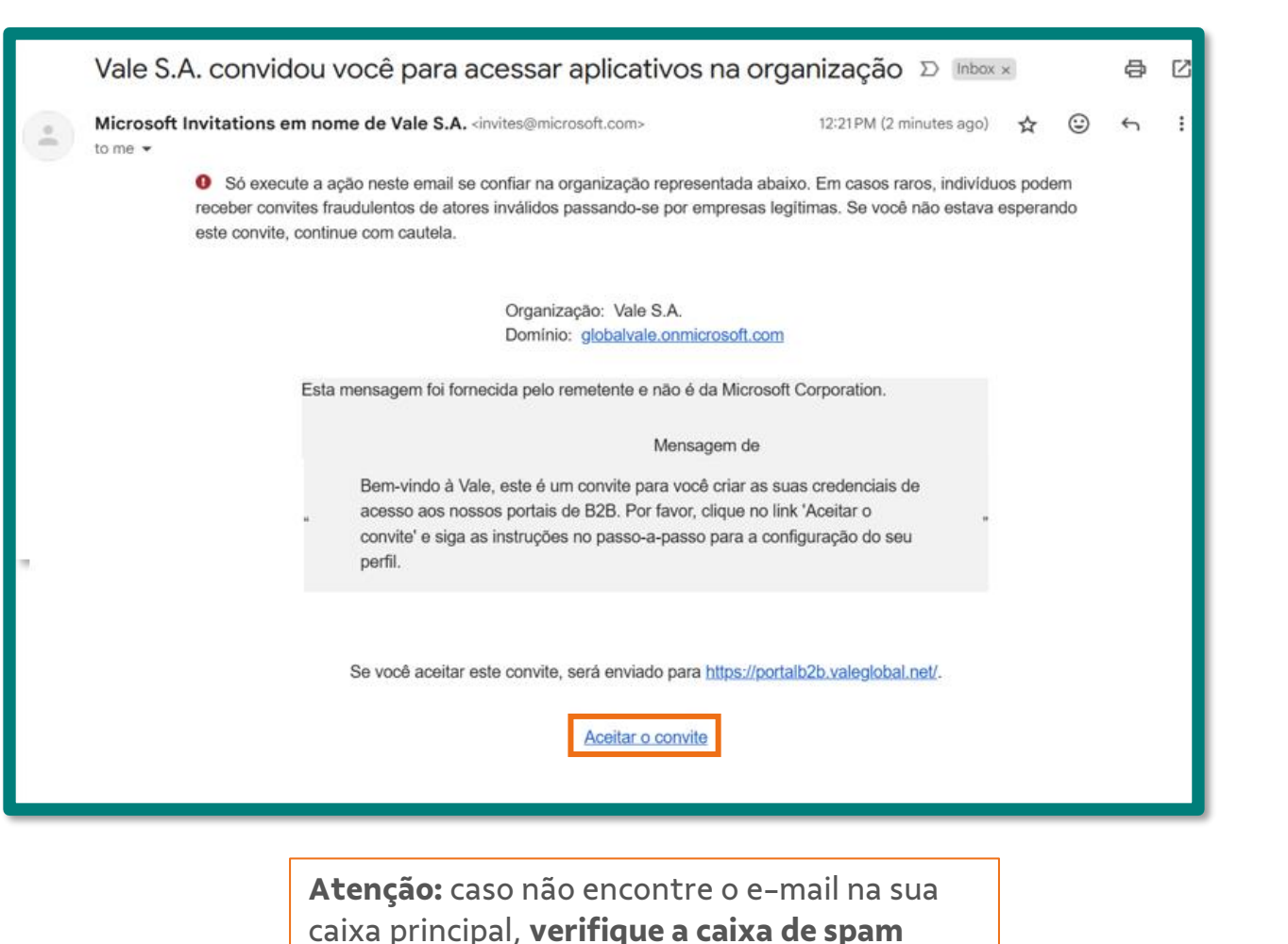

## Cadastro do usuário no portal B2B da Vale para acesso ao ASN (2/11)

2 Após clicar no Link será aberta a tela ao lado para iniciar o processo de aceite.

Clique no botão Enviar Código.

Um código de verificação será enviado para seu e-mail.

**Remetente:** account-securitynoreply@accountprotection.mic rosoft.com

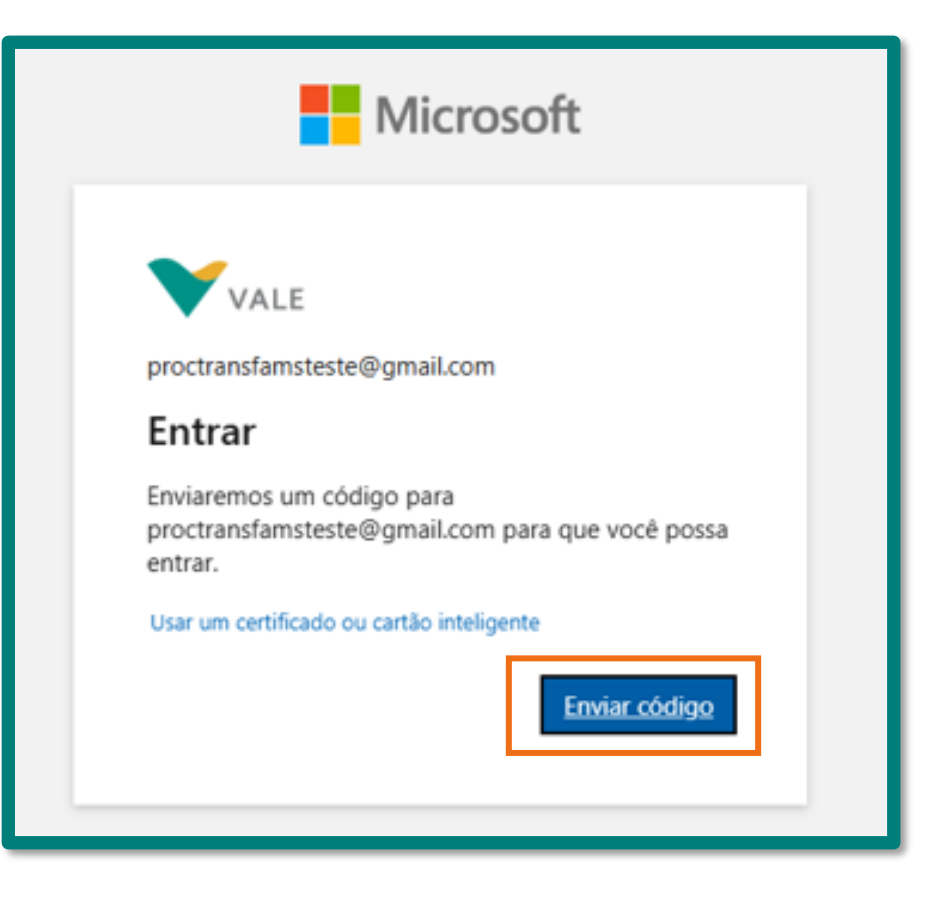

## Cadastro do usuário no portal B2B da Vale para acesso ao ASN (3/11)

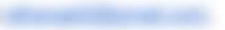

3 Você receberá por e-mail o código de uso único, ele deverá ser utilizado para verificação da conta. Digite-o na tela, e depois clique em Entrar.

| ÷ | Image: Image: Image | < > = -                             |                                           | Microsoft                                                       |
|---|----------------------------------------------------------------------------------------------------|-------------------------------------|-------------------------------------------|-----------------------------------------------------------------|
|   | Seu código de uso único 🔉 Inbox ×                                                                                                    | a (                                 |                                           |                                                                 |
|   | Equipe de contas da Microsoft <account-security-noreply@accountprotection.microsoft.com> 12:25 PM (0 minutes ago) to me  Translate to English</account-security-noreply@accountprotection.microsoft.com>                                                                                                    | ☆ ☺ ← ፤                             | VALE                                      |                                                                 |
|   | Olá <u>rafrangel2@gmail.com</u> ,                                                                                                    |                                     | ← proctransfan                            | nsteste@gmail.com                                               |
|   | Nós recebemos uma solicitação para um código de uso único para a sua conta da Microsoft.<br>Seu código de uso único é: 042007                                                                                                    | -                                   | Acabamos de en<br>proctransfamste         | viar um código para<br>ste@gmail.com                            |
|   | Insira este código apenas em um site oficial ou aplicativo. Não o compartilhe com ninguém. Nunca solicitaremos isso fora de o                                                                                                    | uma platatorm <del>a oficial.</del> | 23080403                                  |                                                                 |
|   | Dbrigado,<br>Equipe de contas da Microsoft<br>Política de Privacidade: <u>https://go.microsoft.com/fwlink/?LinkId=521839</u><br>Microsoft Corporation, One Microsoft Way, Redmond, WA 98052                                                                                                    | Hide si                             | Não recebeu? Aguar<br>Usar um certificado | de alguns minutos e tente novamente.<br>o ou cartão inteligente |
|   |                                                                                                    |                                     |                                           | Entrar                                                          |

## Cadastro do usuário no portal B2B da Vale para acesso ao ASN (4/11)

Clique no botão **Sim**, para se manter conectado à sua conta

4

| Microsoft                                                                           |  |
|-------------------------------------------------------------------------------------|--|
| Continuor conoctado?                                                                |  |
| Mantenha-se conectado para que você não precise<br>entrar novamente da próxima vez. |  |
| Não mostrar isso novamente                                                          |  |
| Não <u>Sim</u>                                                                      |  |
|                                                                                     |  |

## Cadastro do usuário no portal B2B da Vale para acesso ao ASN (5/11)

Verifique as permissões solicitadas e clique em **Aceitar** para confirmar

5

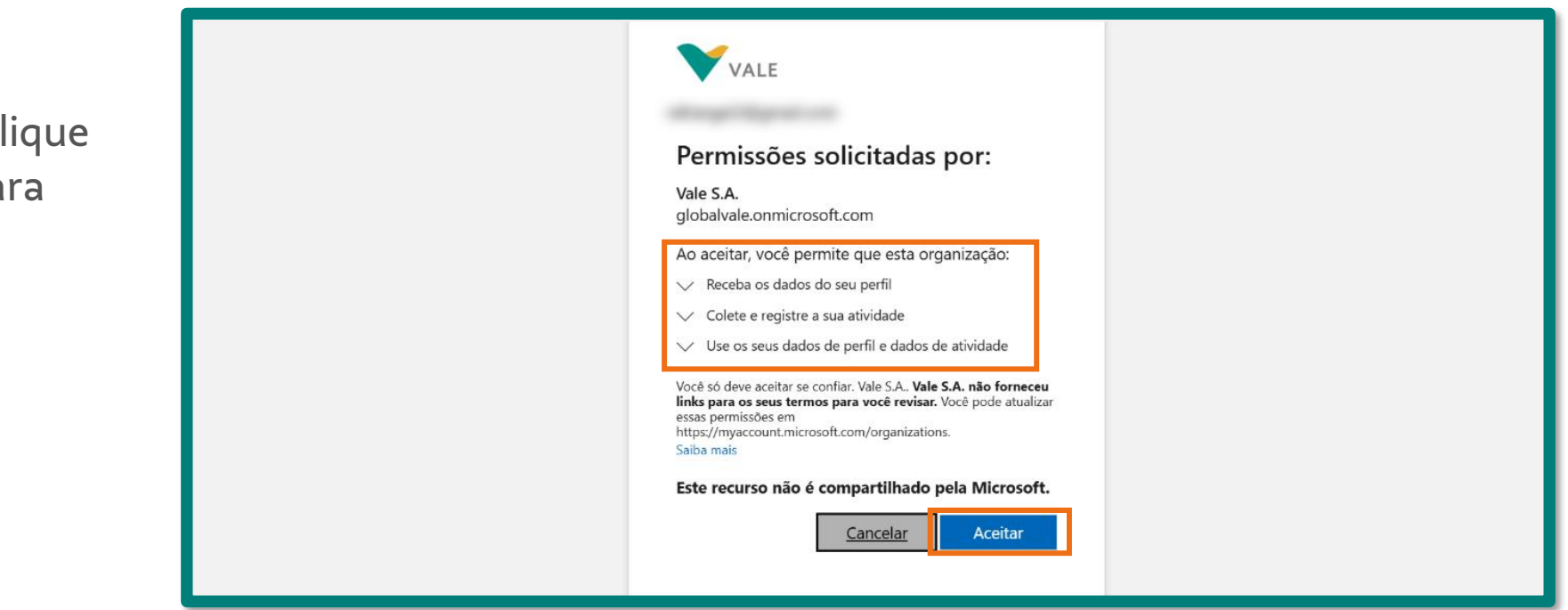

## Cadastro do usuário no portal B2B da Vale para acesso ao ASN (6/11)

6

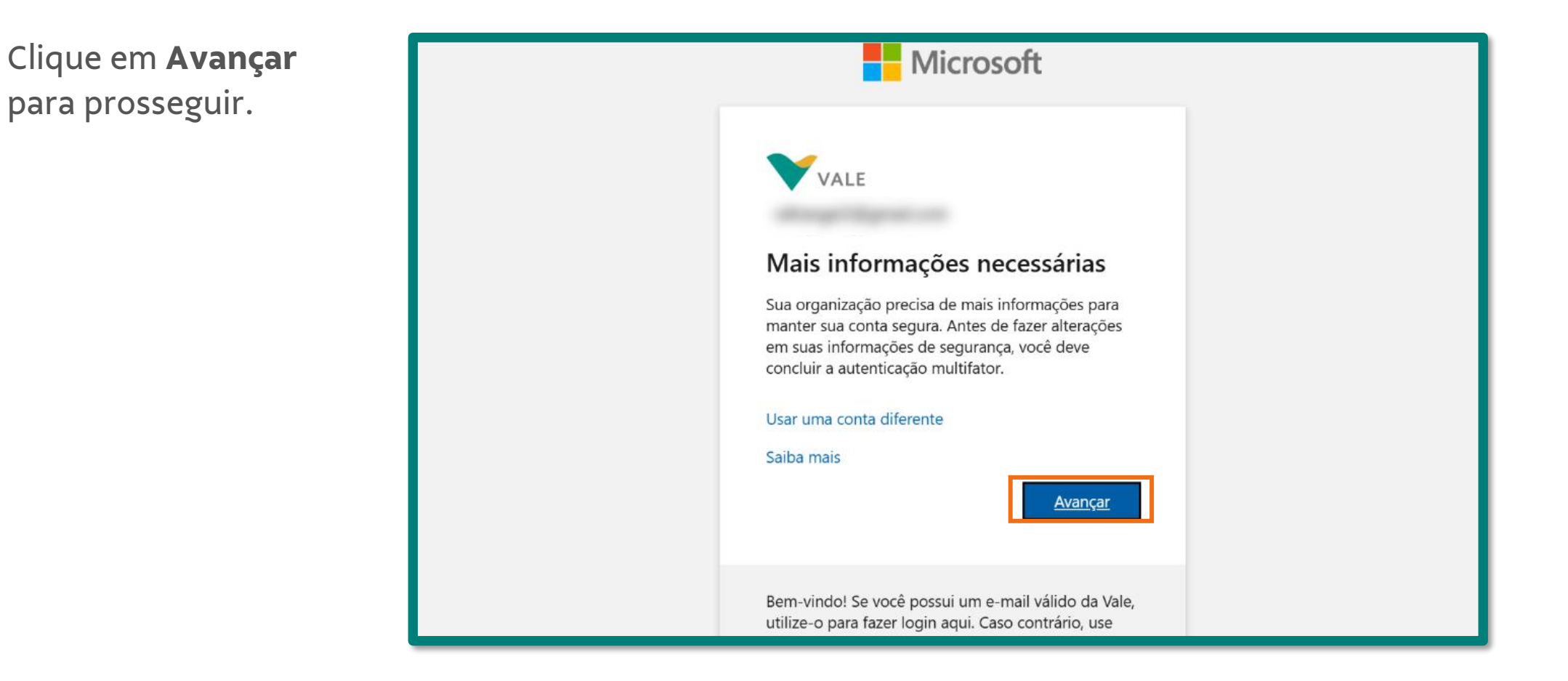

## Cadastro do usuário no portal B2B da Vale para acesso ao ASN (7/11)

- Caso o e-mail utilizado para o cadastro não seja uma conta corporativa é necessário realizar os seguintes passos:
  - Caso ainda não tenha o aplicativo Microsoft Authenticator no seu celular, será necessário baixá-lo antes de prosseguir com essa etapa. Para baixá-lo, clique aqui.

Após, clique no botão **Próximo**.

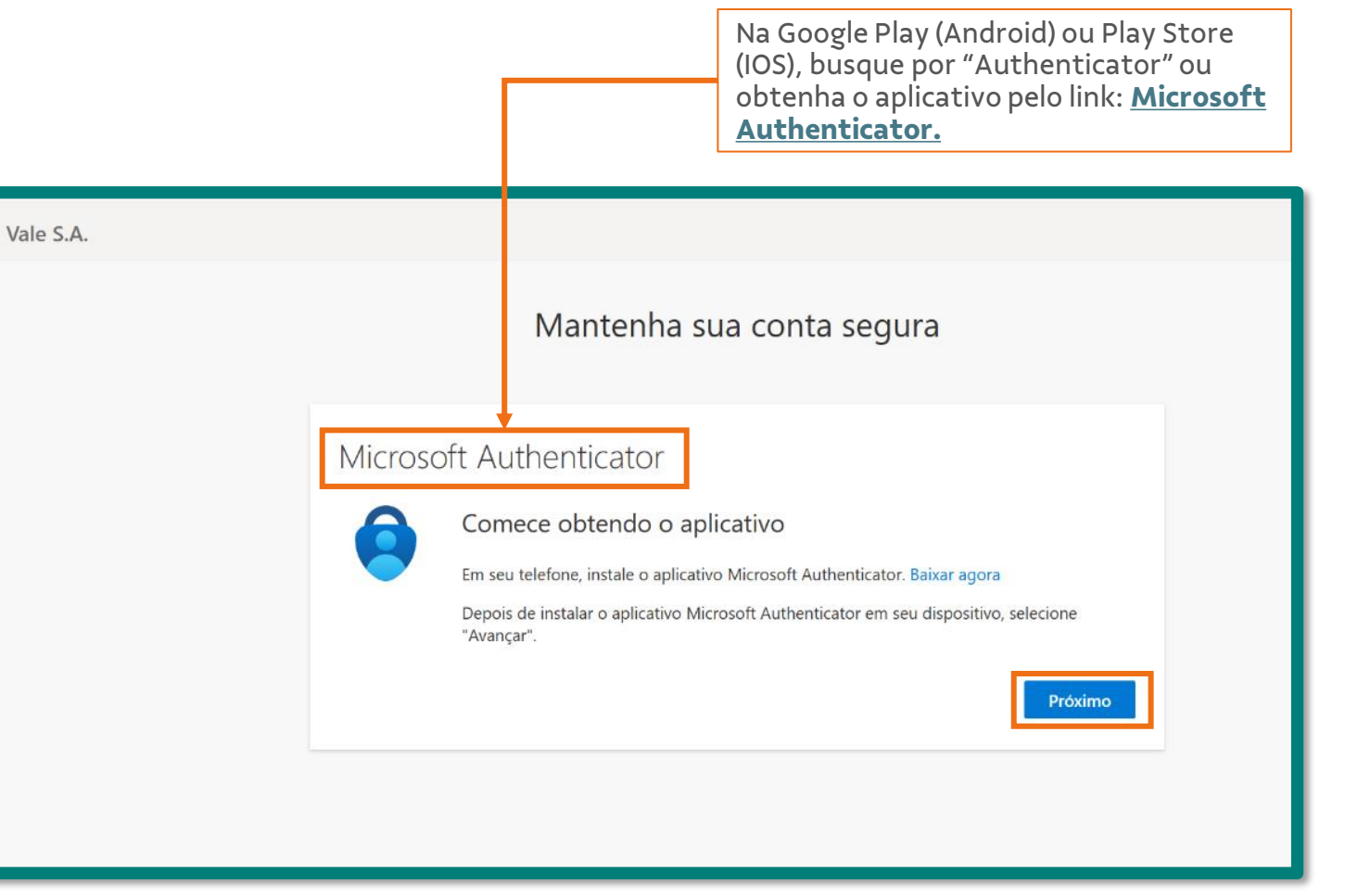

## Cadastro do usuário no portal B2B da Vale para acesso ao ASN (8/11)

No aplicativo de autenticação da Microsoft, configure sua conta adicionando o mesmo email cadastrado pela Vale.

8

Clique no botão **Próximo**.

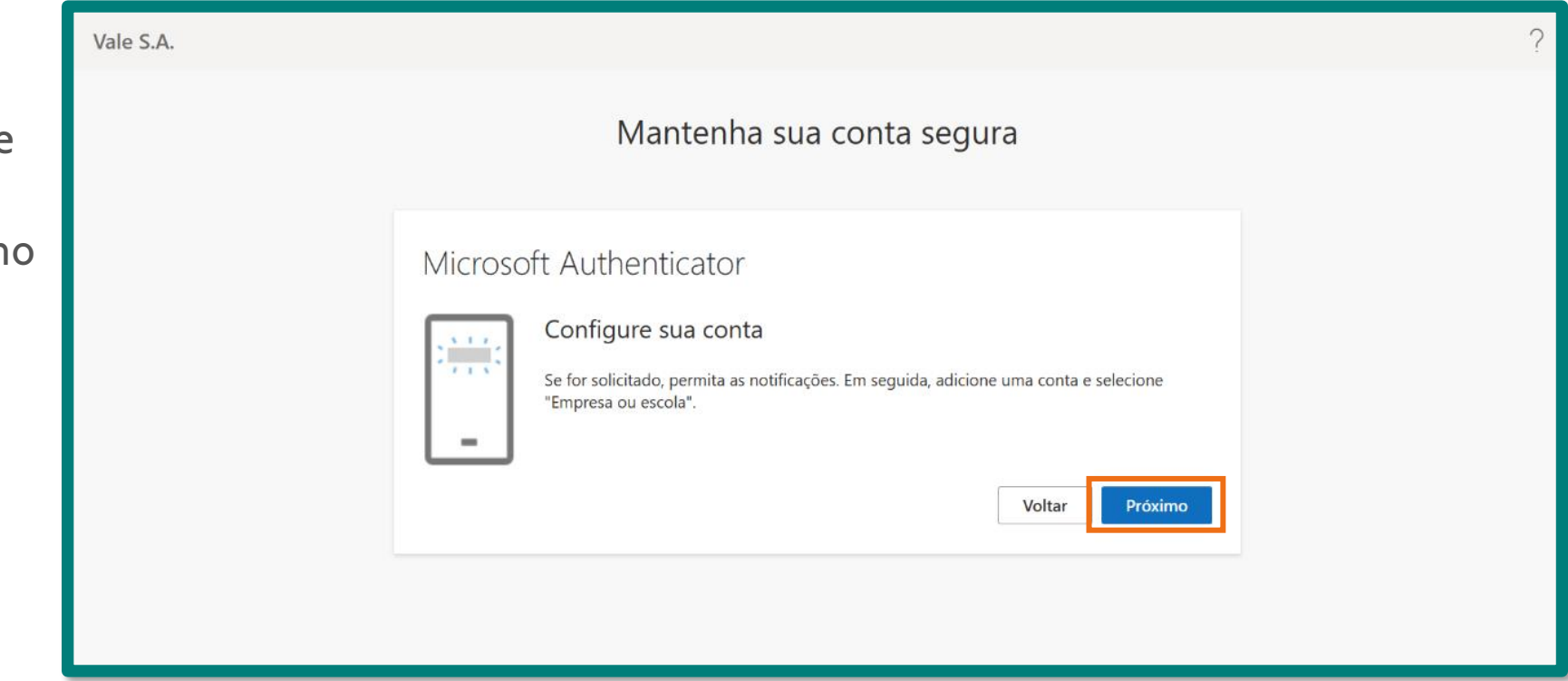

### Cadastro do usuário no portal B2B da Vale para acesso ao ASN (9/11)

13:08

Scan QR code

Can't scan?

2 64% 🗔

| 9 | No aplicativo de autenticação da Microsoft, faça a |
|---|----------------------------------------------------|
|   | verificação solicitada através do código QR.       |

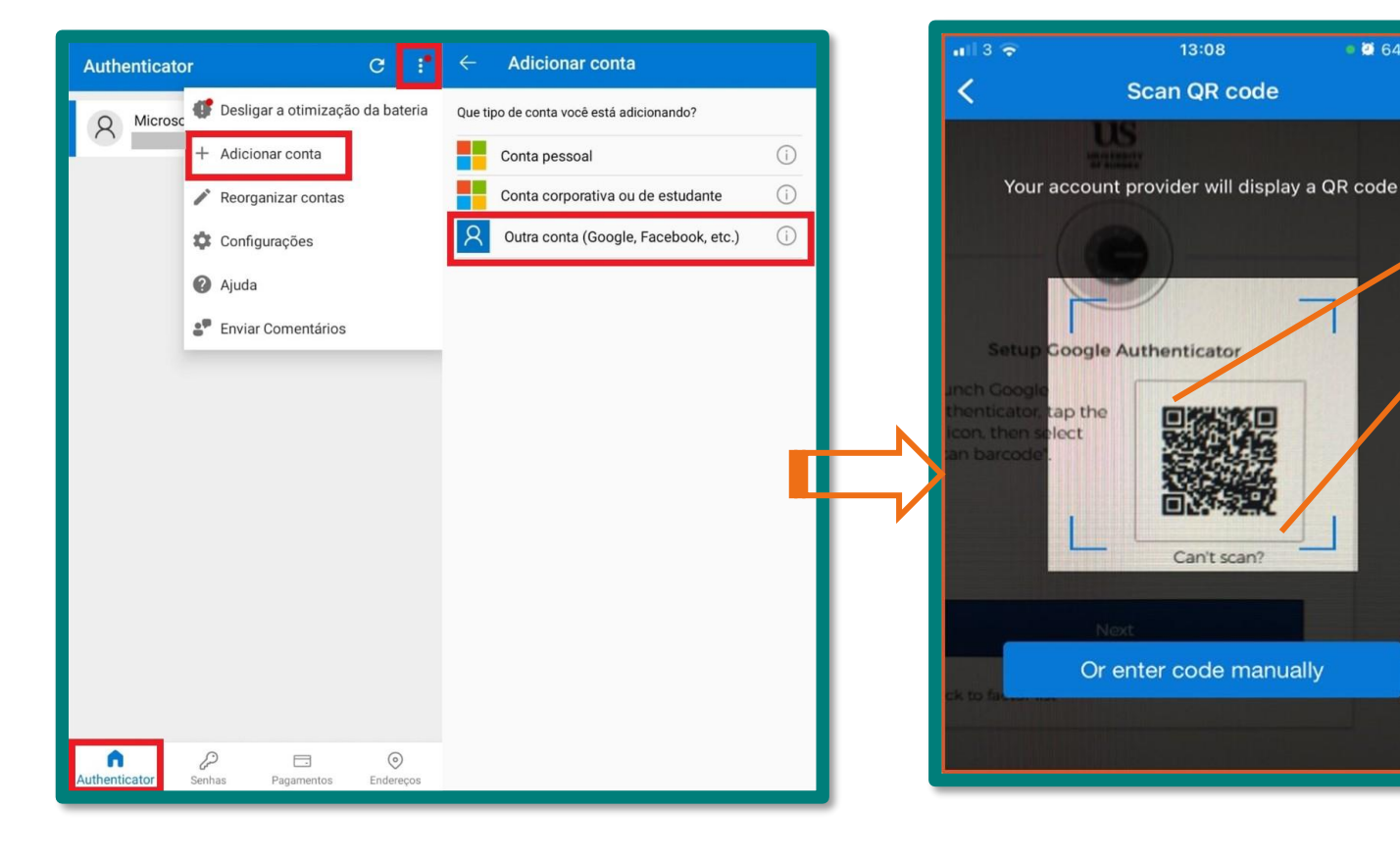

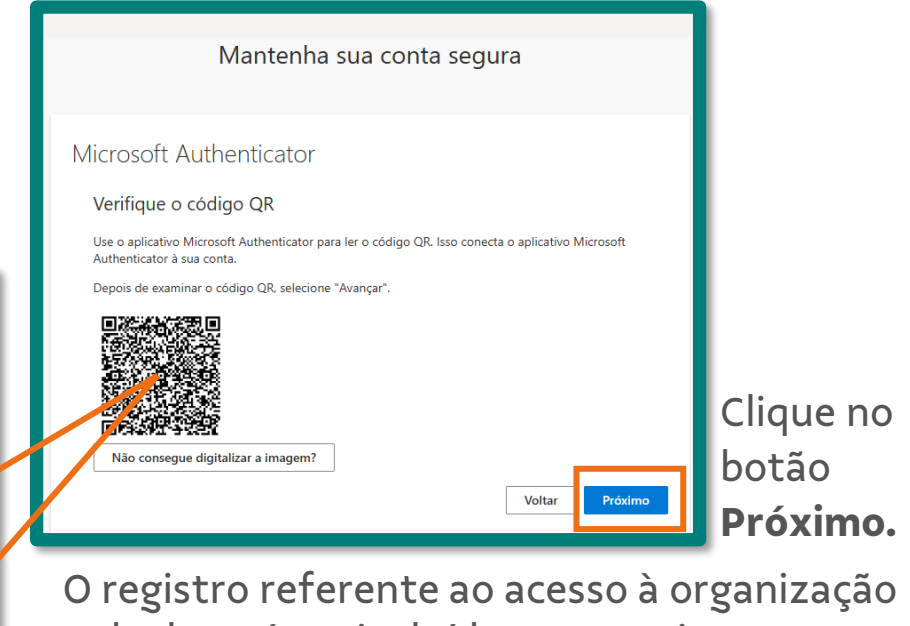

Vale deverá ser incluído automaticamente no Authenticator:

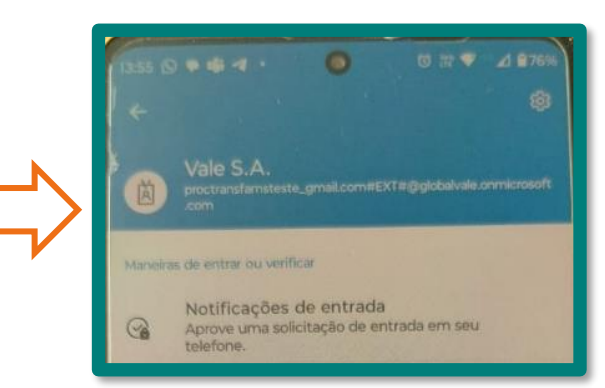

## Cadastro do usuário no portal B2B da Vale para acesso ao ASN (10/11)

No aplicativo de autenticação da Microsoft, aprove a notificação enviada inserindo o **código** recebido na tela como no exemplo ao lado.

10

Após enviar o código, a tela atualizará para a próxima página.

|         | Mantenha sua conta segura                                                                                                    |
|---------|----------------------------------------------------------------------------------------------------|
| Microso | oft Authenticator<br>Vamos experimentar<br>Aprove a notificação que estamos enviando para o seu aplicativo inserindo o número<br>mostrado abaixo. |
|         | Voltar Próximo                                                                                                    |

## Cadastro do usuário no portal B2B da Vale para acesso ao ASN (11/11)

Você receberá a confirmação e em seguida clique em **Próximo**.

Ao clicar em Próximo, o usuário será redirecionado para uma página que pode ser fechada.

Assim, o acesso ao novo módulo do ASN já está ativado, e no lançamento em 17 de março, o link de acesso será disponibilizado e o usuário poderá fazer o login conforme a credencial já criada.

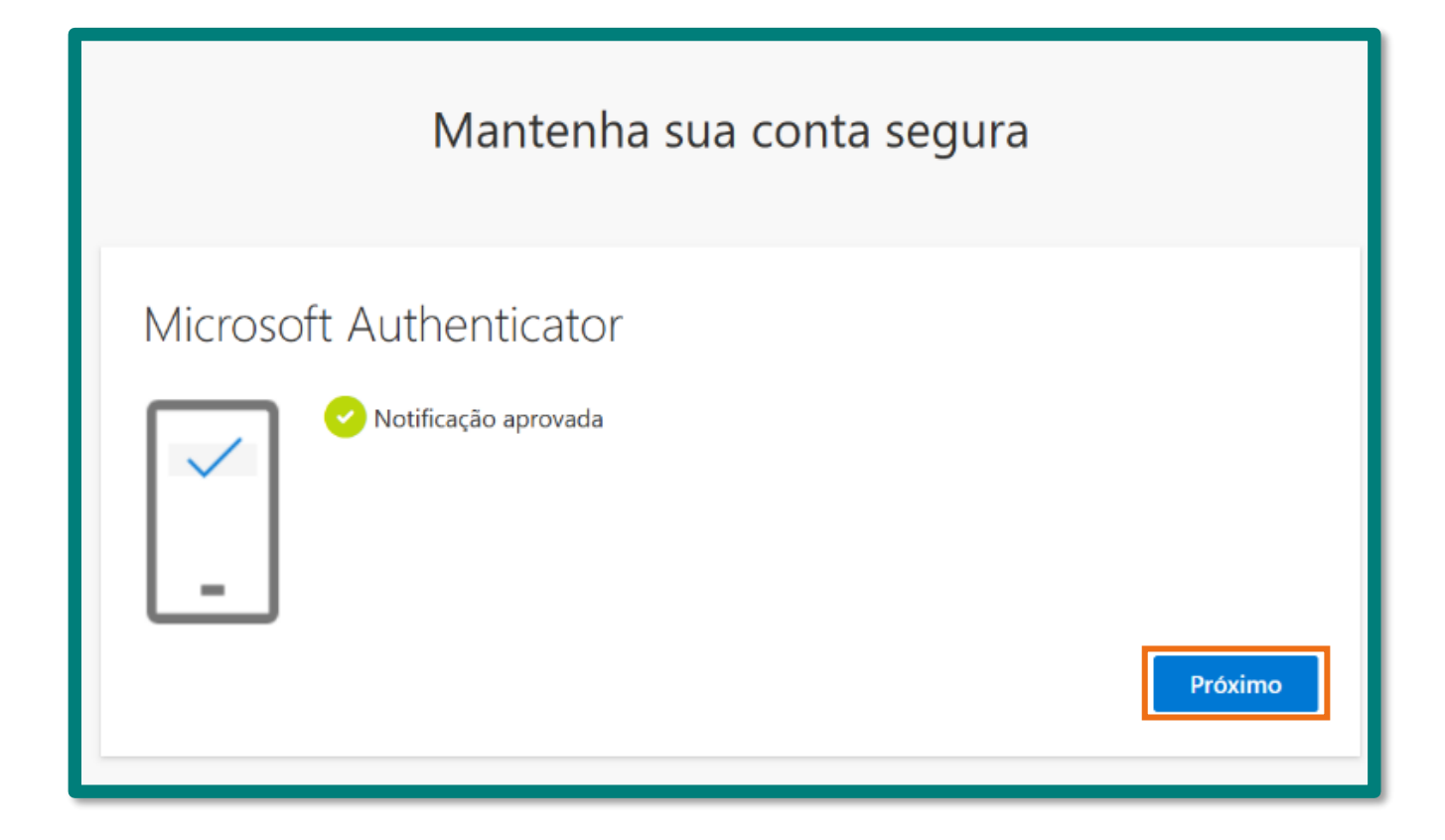

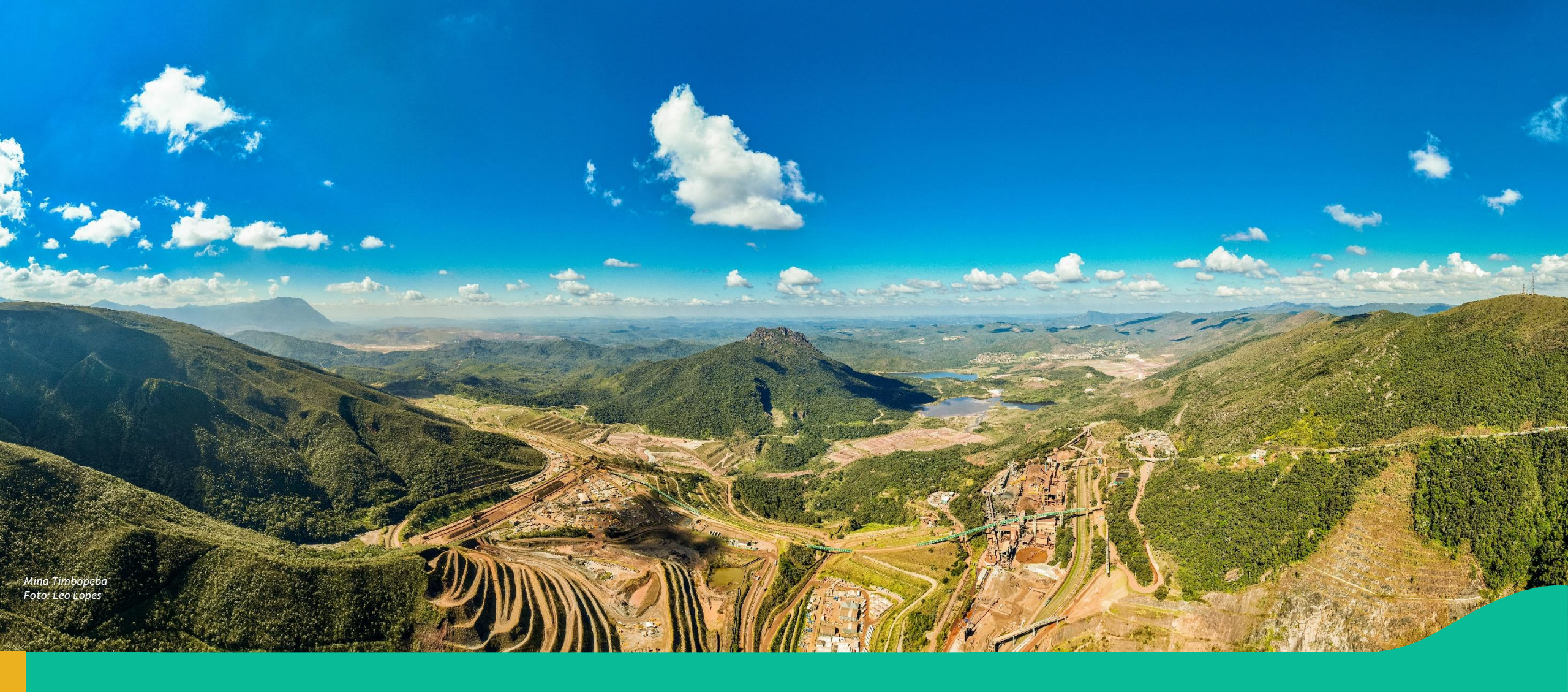

### 5. Próximos passos e Canal de Suporte

#### Próximos passos e canais de suporte

#### 1ª Quinzena Fev/25

 ✓ Finalize o registro na Plataforma Coupa a partir do convite enviado pela Vale e inicie a criação de acesso ao Módulo ASN

#### 2ª Quinzena Fev/25

 Participe das sessões de treinamento (início em 24/02, convites serão enviados em breve)

#### Mar/25

- ✓ Lançamento da Plataforma Coupa e do novo módulo ASN (17/03)
- Participe das sessões de suporte às dúvidas, quando necessário

#### *C*

Após o lançamento da Coupa e do módulo ASN, além do telefone 0800 já existente, os **fornecedores terão acesso a um chat na plataforma**. Além de sessões de esclarecimentos de dúvidas durante o mês de mar/25.

Dúvidas?

Entre em contato com o e-mail:

apoiofornecedorvale@accenture.com

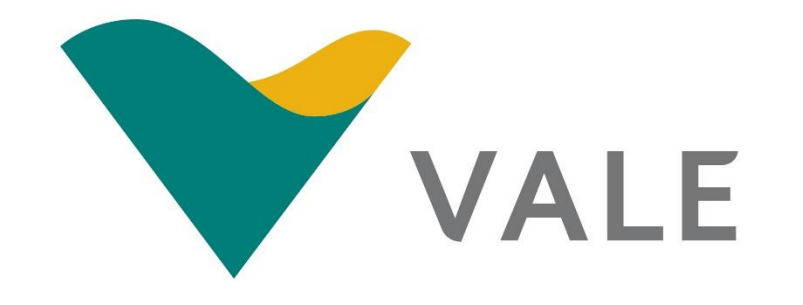